# **Order your Child's Lunch via Family Portal**

As Covenant continues to offer valuable services to our families, remember we offer parents the option of ordering their child's lunch online, as well as adding funds to their lunch accounts.

## 5 Simple steps to order lunch for your child

1. Log into FACTS Family Portal

Visit www.factsmgt.com and click Family Log In, then choose FACTS Family Portal

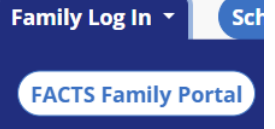

NOTE: remember our district code is nca-tx

2. From Left Choose Student, then Lunch

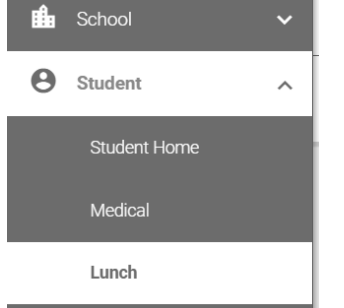

3. Select Student from top pull down

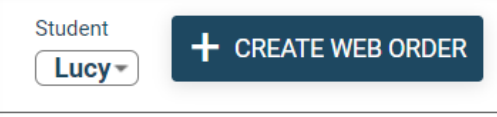

To view Lunch Options change format options of calendar to Week

| Format<br>Calendar | Day V | Veek Month |                                                                    |                                                       |                                                                           |  |
|--------------------|-------|------------|--------------------------------------------------------------------|-------------------------------------------------------|---------------------------------------------------------------------------|--|
| Sun                | Mon   | Tue        | Wed                                                                | Thu                                                   | Fri                                                                       |  |
| 6                  | 7     | 8          | 9<br>PK-4 HL Chicken<br>Tenders/Sweet Potato Tots<br>(x1) (\$4.75) | 10<br>PK-4 HL Pizza<br>Squares/Vegetables<br>(\$4.75) | 11<br>PK-4 HL Hamburger/Baked<br>Beans (\$4.75)<br>PK-4 Baked Potato Meal |  |
|                    |       |            | PK-4 Baked Potato Meal<br>(\$4.75)                                 | PK-4 Baked Potato Meal<br>(\$4.75)                    | (\$4.75)                                                                  |  |
|                    |       |            | PK-4 Grilled Cheese<br>Sandwich Meal (\$4.75)                      | PK-4 Grilled Cheese<br>Sandwich Meal (\$4.75)         | Sandwich Meal (\$4.75)<br>PK-4 Ham Sandwich Meal                          |  |

### 4. To start an order click the Create Web Order button on top

Lucy

Lunch Order Options appear Change the QTY to 1 for each desired option Please use the items for your child's respective grade level

#### 🔀 Lunch Ordering

| LUNCH ITEM                                | PRICE | QTY | ΤΟΤΑ |
|-------------------------------------------|-------|-----|------|
| Lunch Items for Wednesday 08/09/2023      |       |     |      |
| PK-4 HL Chicken Tenders/Sweet Potato Tots | 4.75  | 1   | 4.75 |
| PK-4 Baked Potato Meal                    | 4.75  | 0   | 0.00 |
| PK-4 Grilled Cheese Sandwich Meal         | 4.75  | 0   | 0.00 |
| PK-4 Ham Sandwich Meal                    | 4.75  | 0   | 0.00 |
| PK-4 Ham/Cheese Sandwich Meal             | 4.75  | 0   | 0.00 |
| PK-4 Turkey Sandwich Meal                 | 4.75  | 0   | 0.00 |
| PK-4 Turkey/Cheese Sandwich Meal          | 4.75  | 0   | 0.00 |
| 5-12 HL Chicken Tenders/Sweet Potato Tots | 5.75  | 0   | 0.00 |
| 5-12 Baked Potato Meal                    | 5.75  | 0   | 0.00 |
| 5-12 Grilled Cheese Sandwich Meal         | 5.75  | 0   | 0.00 |
|                                           |       |     |      |

#### 5. Scroll to bottom of PAGE

And press Order Items to complete the order

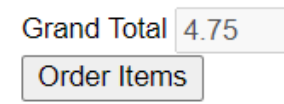

You will get a notice stating your Lunch order was created

Lunch Ordering

Lunch Orders Created.

6. Repeat for each child

## **Important Notes**

• Hot lunches – Hot lunches are now designated with a HL:entrée/side for each day.

Which means you will only see the hot lunch item that is available on that day when

ordering (Example: PK-4 HL:Chicken Nuggets/FF) Note: hot lunches still come with

other items but only the main entrée and main side are listed

• Lunch items that include the word "Meal" include a side, desert & drink